## MyHSCP Roster Verification Process

1. You will receive an email with the link to myHSCP. Log in and you will see the Class Section button highlighted in red. Click on Class Sections.

| Welcome to myHSCP! Please use the modules below | ow to support your students                     |          |
|-------------------------------------------------|-------------------------------------------------|----------|
| You have 3 class section(s) marked as 'Pending  | Verification'. Click on 'My Classes' to verify. |          |
|                                                 |                                                 |          |
| Class Section(s)                                | Drop/WD Requests                                | My Files |
| Continue                                        | Continue                                        | Continue |
|                                                 | C                                               |          |
| Shared Docs.                                    | Logout                                          |          |
| Continue                                        | Continue                                        |          |
|                                                 |                                                 |          |

2. Select the section of your course by clicking the yellow button, View Details.

|                               |                                 |              |                      | 1            |
|-------------------------------|---------------------------------|--------------|----------------------|--------------|
| Fall 2024 AND Year-Long 24-25 | MATH 110<br>Precalculus Algebra | 45053 / 0017 | PENDING VERIFICATION | View Details |

3. You will see a list of the students and their statuses. If you have every student listed, and their status is Registered, your roster is complete and you can select, "Yes" in the drop-down menu.

| abi/Assessment Document<br>t roster for your UMKC my-<br>es in the "corrections" field | ts Drop/WD Request(s)<br>HSCP Course. Please indicate<br>below for the team to review. | Notes<br>if this information is accurate, if it is not | , |
|----------------------------------------------------------------------------------------|----------------------------------------------------------------------------------------|--------------------------------------------------------|---|
| t roster for your UMKC my-<br>es in the "corrections" field                            | HSCP Course. Please indicate<br>below for the team to review.                          | if this information is accurate, if it is not          | , |
| rate?*                                                                                 |                                                                                        |                                                        |   |
| ~<br>                                                                                  |                                                                                        |                                                        |   |
|                                                                                        | ~                                                                                      | v                                                      |   |

4. If you are missing a student that is expecting to earn college credit, please select 'no' in the drop-down menu. A text box will open and you can list the student(s) that should be on your roster and are not, or students that are on the roster and should not be.

| Class Roster            | Syllabi/Assessment Documents Dro                                                                         | op/WD Request(s)                     | Notes                                         |
|-------------------------|----------------------------------------------------------------------------------------------------|--------------------------------------|-----------------------------------------------|
| Here is the please give | current roster for your UMKC myHSCP Cou<br>e updates in the "Notes" tab for the team to<br>er accurate?* | urse. Please indicate i<br>1 review. | f this information is accurate, if it is not, |
| Please sub              | mit correction(s) below                                                                                  |                                      |                                               |
|                         |                                                                                                    |                                      |                                               |
| Submit Res              | sponse                                                                                                   |                                      | <i>ti</i>                                     |

- 5. If students have a status of applied, they need their GPA verified by the counselor. If students are approved, they have a GPA but are waiting on parent consent. PLEASE be in contact with your students to get them fully enrolled ASAP.
- 6. When you have a confirmed roster, you will receive an email stating that the roster status is accurate.